Verified and Released On 12th Sep 2023, 13th Sep 2023

# **Released Notes**

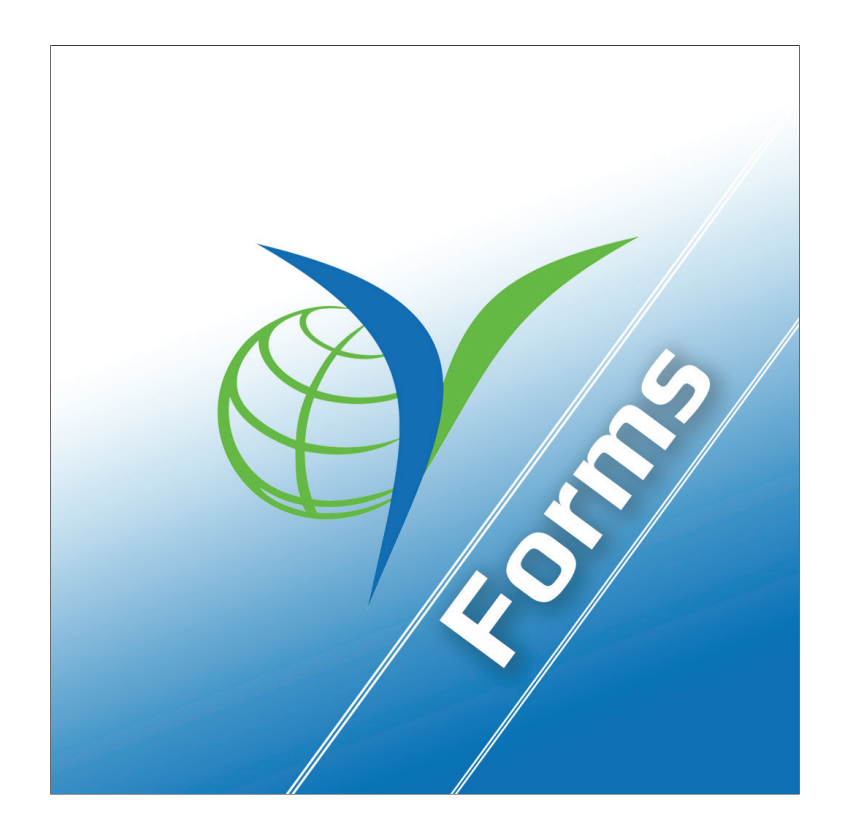

| Functionality | GPS Trails Searching and<br>Filter functionality |
|---------------|--------------------------------------------------|
| Completed     | YLogForms                                        |
| Version       | 4.5                                              |

This feature facilitates the user to search GPS Trails data via Vehicle, Device, Dispatch and Drivers.User can get the GPS Trails data filtered.

#### <u>GPS Trails : Search Feature</u>

- ⊖ Open Side Menu and select GPS Trails Screen
- $\bigcirc$  It will show you one searching popup.

| .ogFo<br>ch GPS<br>:47 PM | rms<br>Trails |              | $\otimes$     |
|---------------------------|---------------|--------------|---------------|
| ch GPS                    | Trails        |              | $\otimes$     |
| :47 PM                    |               |              |               |
| :47 PN                    |               |              |               |
|                           |               |              |               |
|                           |               |              |               |
| :47 PN                    | 1             |              |               |
|                           |               |              |               |
| ANSP                      | ORTATIO       | N)           | ~             |
|                           |               |              |               |
|                           |               |              | ~             |
|                           |               |              |               |
| 27G 5k                    | b99aed        | 0de          | ~             |
|                           |               |              |               |
|                           | Su            | bmit         |               |
|                           | 27G 5k        | 27G 5bb99aed | ANSPORTATION) |

#### $\bigcirc$ You can select Start and End time (6 hours difference only)

| , j     | 11:30                          | 6                        |          |         |     | -         |  |  |
|---------|--------------------------------|--------------------------|----------|---------|-----|-----------|--|--|
| ¢/      |                                | YLo                      | gForn    | ns      |     |           |  |  |
| =       | G                              | PS Trails                |          |         |     | Q :       |  |  |
| Iceland |                                |                          |          |         |     | Sim       |  |  |
|         |                                | Search                   | n GPS 1  | rails   |     | $\otimes$ |  |  |
|         | St                             | art Time                 |          |         |     |           |  |  |
|         |                                | 0/14/2023 09:17:5        | 9 AM     |         |     | 12        |  |  |
|         | Er                             | nd Time                  |          |         |     | 1 an      |  |  |
|         |                                | 0/14/2023 11:17:59       | 9 AM     |         |     | 1.1       |  |  |
|         | De                             | epartment                |          |         |     |           |  |  |
|         | Transportation(TRANSPORTATION) |                          |          |         |     |           |  |  |
|         | Entity Type                    |                          |          |         |     |           |  |  |
|         | vehicle 🗸                      |                          |          |         |     |           |  |  |
|         | Er                             | ntity                    |          |         |     | zech      |  |  |
|         | iP                             | hone E970A4B8-           | AD8F-    | 4381-9B | 3 🗸 | stria     |  |  |
|         | Co                             | onsolidated              |          | D       |     | roatia    |  |  |
|         |                                |                          |          |         |     | 10        |  |  |
| Car     | ncel                           | Sele                     | ect a da | ate     |     | Done      |  |  |
|         |                                | Mon Sep 11               | ā        | 32      |     |           |  |  |
|         |                                | Tue Sep 12               | 9        | 33      |     |           |  |  |
|         |                                | Wed Sep 13               | 10       | 34      |     |           |  |  |
|         |                                | Today                    | 11       | 35      | AM  |           |  |  |
|         |                                | Fri Sep 15               | 12       | 36      | PM  |           |  |  |
|         |                                | Sat Sep 16<br>Sun Sep 17 | 1        | 37      |     |           |  |  |
|         |                                |                          |          |         |     |           |  |  |

 $\bigcirc$  You can select which department you want to search.

|                | YLogForms        |   |
|----------------|------------------|---|
| GPS Trails     |                  | 0 |
| _              | Department       | ୍ |
| Q Search       |                  |   |
| Mdj(MD)        |                  |   |
| J(YE)          |                  |   |
| Katyayani Dpt  | Test(KAT)        |   |
| Sk V2 Route D  | ept1(SKV)        |   |
| Department 1(  | DEP)             |   |
| Mobile(WJQ)    |                  |   |
| Transportatior | (TRANSPORTATION) |   |
| Web(WEB)       |                  |   |
|                |                  |   |
|                |                  |   |
|                |                  |   |
|                |                  |   |
|                |                  |   |

 $\bigcirc$  Select Entity Type Vehicle, Driver, Device or Dispatch.

| Carrier 🗢   | 11:47 AM                       | -         |  |  |  |  |
|-------------|--------------------------------|-----------|--|--|--|--|
|             | YLogForms                      |           |  |  |  |  |
|             | Search GPS Trails              | $\otimes$ |  |  |  |  |
| Start T     | ime                            |           |  |  |  |  |
| 14/09/2     | 2023 09:38:21 AM               |           |  |  |  |  |
| End Tir     | ne                             |           |  |  |  |  |
| 14/09/2     | 2023 11:38:21 AM               |           |  |  |  |  |
| Depart      | ment                           |           |  |  |  |  |
| Transp      | Transportation(TRANSPORTATION) |           |  |  |  |  |
| Entity Type |                                |           |  |  |  |  |
|             |                                |           |  |  |  |  |
|             | Vehicle                        | 3         |  |  |  |  |
|             | Driver                         |           |  |  |  |  |
|             | Device                         |           |  |  |  |  |
|             | Dispatch                       |           |  |  |  |  |
|             | Cancel                         |           |  |  |  |  |

 $\bigcirc$  Select Entity from the Entity List and you can also search entity.

| Carrier 🗢  | 11:48 AM                 | -         |
|------------|--------------------------|-----------|
|            | YLogForms                |           |
|            | Entity List              | $\otimes$ |
| Q Suni     |                          | ۲         |
| Sunil Kar  | wasra(AndroidSSG1045)    |           |
| Sunil Kar  | wasra(AMEO)              |           |
| Sunil Kar  | wasra(SSG1045)           |           |
| Sunil Kar  | wasra(VWAmeo)            | 1         |
| Sunil Sha  | arma(124)                | S         |
|            |                          |           |
|            |                          |           |
| G          |                          |           |
| ○ 0-20 ○ 2 | 20-41 🙆 41-60 🙆 60-200 ( | (КРН)     |

#### $\bigcirc$ Select Consolidated as true or false.

|            | YLogF         | orms         |   |
|------------|---------------|--------------|---|
|            | Search Gl     | PS Trails    |   |
| Start Time | 9             |              |   |
| 09/13/202  | 23 01:05:47 P | M            |   |
| End Time   |               |              |   |
| 09/13/202  | 23 03:05:47 F | PM           |   |
| Departme   | ent           |              |   |
| Transport  | ation(TRANS   | PORTATION)   | ~ |
| Entity Typ | e             |              |   |
| vehicle    |               |              | ~ |
| Entity     |               |              |   |
| Samsung    | SM-M127G      | 5bb99aed0de. | ~ |
| Consolida  | ited          |              |   |
|            |               |              |   |
| Car        | ncel          | Submit       |   |
|            |               |              |   |

- ⊖ Click on Submit to submit Search Data .
- → You can find the data on GPS Trails

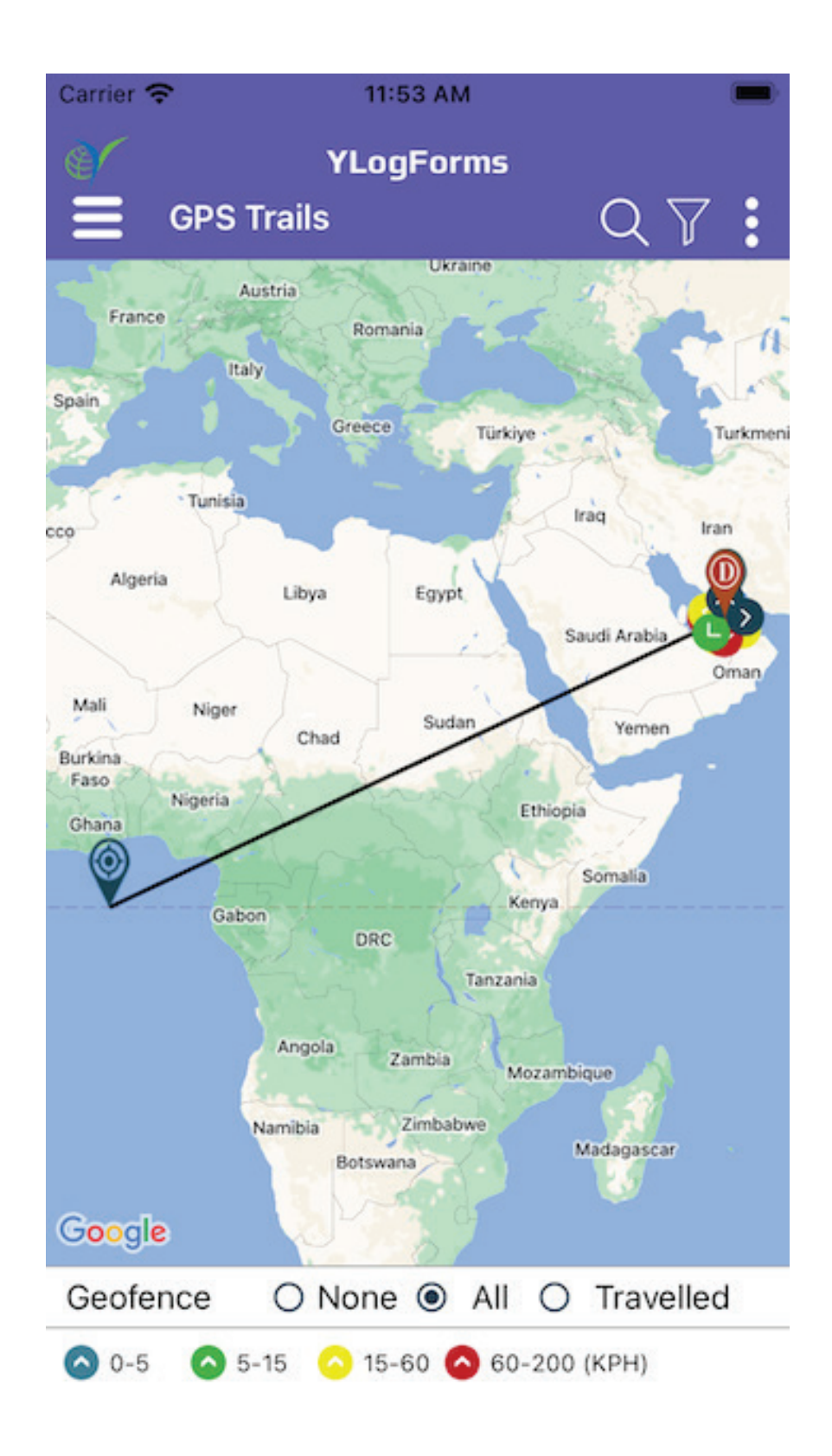

You can also select None, All or travelled option for Geofence, if there is data then it will show as above image and if there is no data then it will show as below image

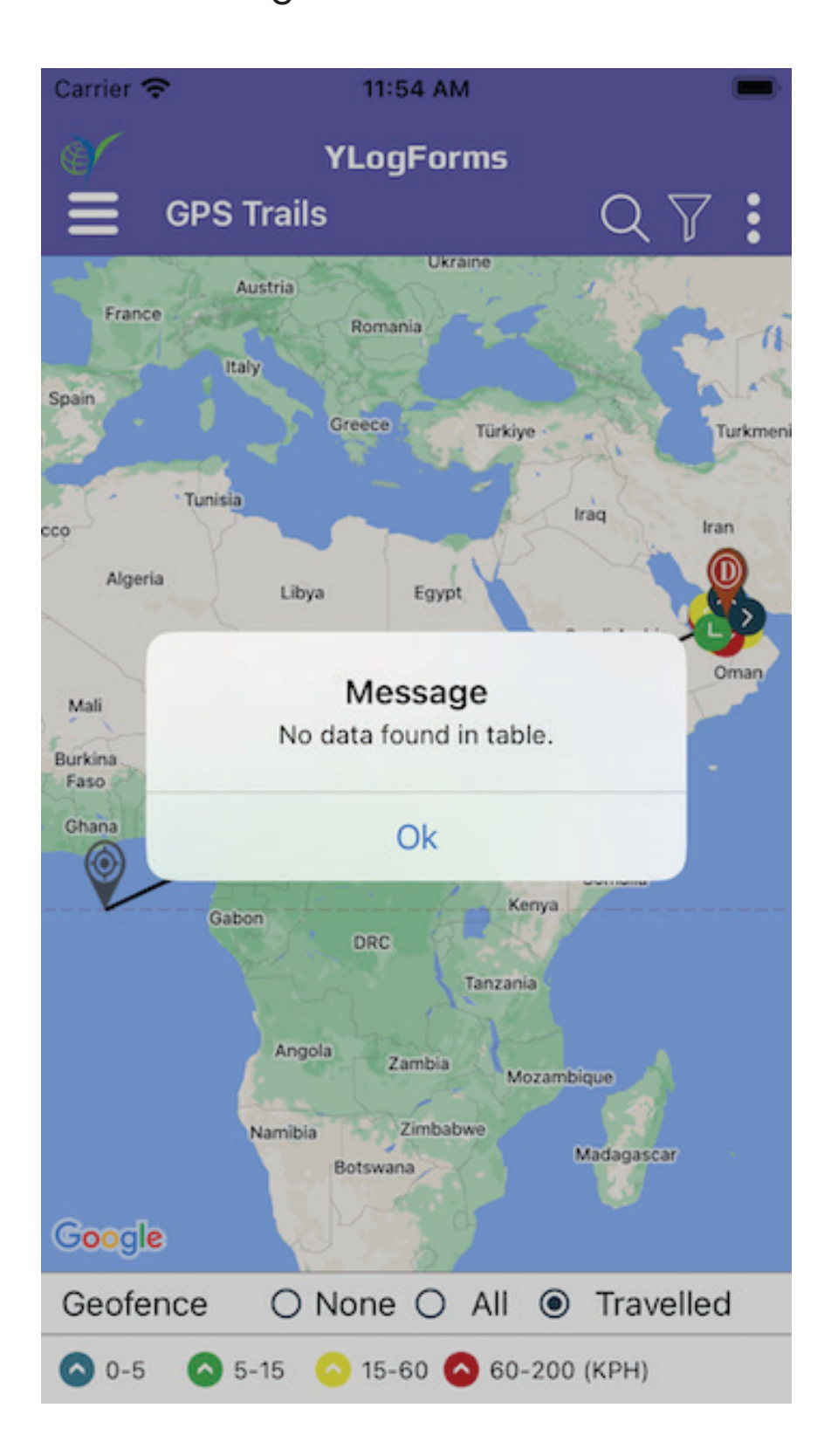

#### <u>GPS Trails : Filter Feature</u>

 $\bigcirc$  on top bar, there is filter option, click on it, Filter Popup will open

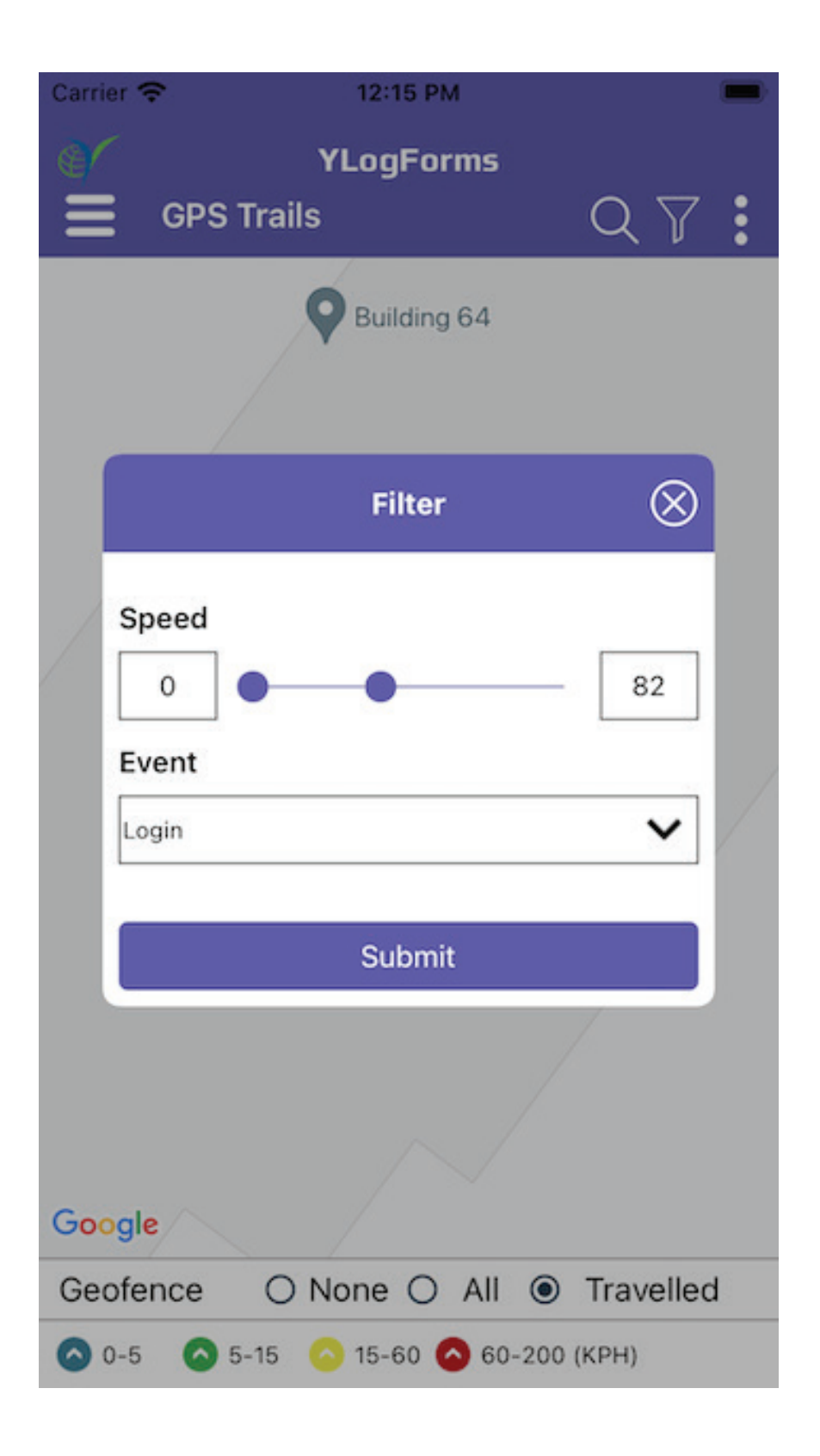

#### $\ominus$ in Filter Popup you can set Speed and Event for Filter Data

| Car | rier 🗢 | 12:15 PM                    | -          |      |
|-----|--------|-----------------------------|------------|------|
| ۲   |        | YLogForms                   |            |      |
| Ę   |        | GPS Trails                  | $0 \nabla$ |      |
|     |        | Select Event                | $\otimes$  |      |
| Spa | Qs     | Search                      |            | neni |
| 000 |        | Exceed+20                   |            |      |
|     |        | Past Voice Box Disconnected |            |      |
| N   |        | Voice Box Disconnected      |            | 1    |
| Fi  |        | Turn (medium Severity)      |            |      |
|     |        | Mock Location On            |            |      |
|     |        | Continuous Drive            |            |      |
|     |        | Past Ignition On            |            |      |
| 0   |        | Chook Out                   |            |      |
|     |        | CANCEL O                    | K          |      |
| Ge  | eofen  | ce O None O All 💿           | Travelled  |      |
| 0   | 0-5    | ○ 5-15 ○ 15-60 ○ 60-200     | (KPH)      |      |

- → after selection of it, you can Submit your data via clicking on Submit button
- → Filter popup will dismiss and Data will show on map as below

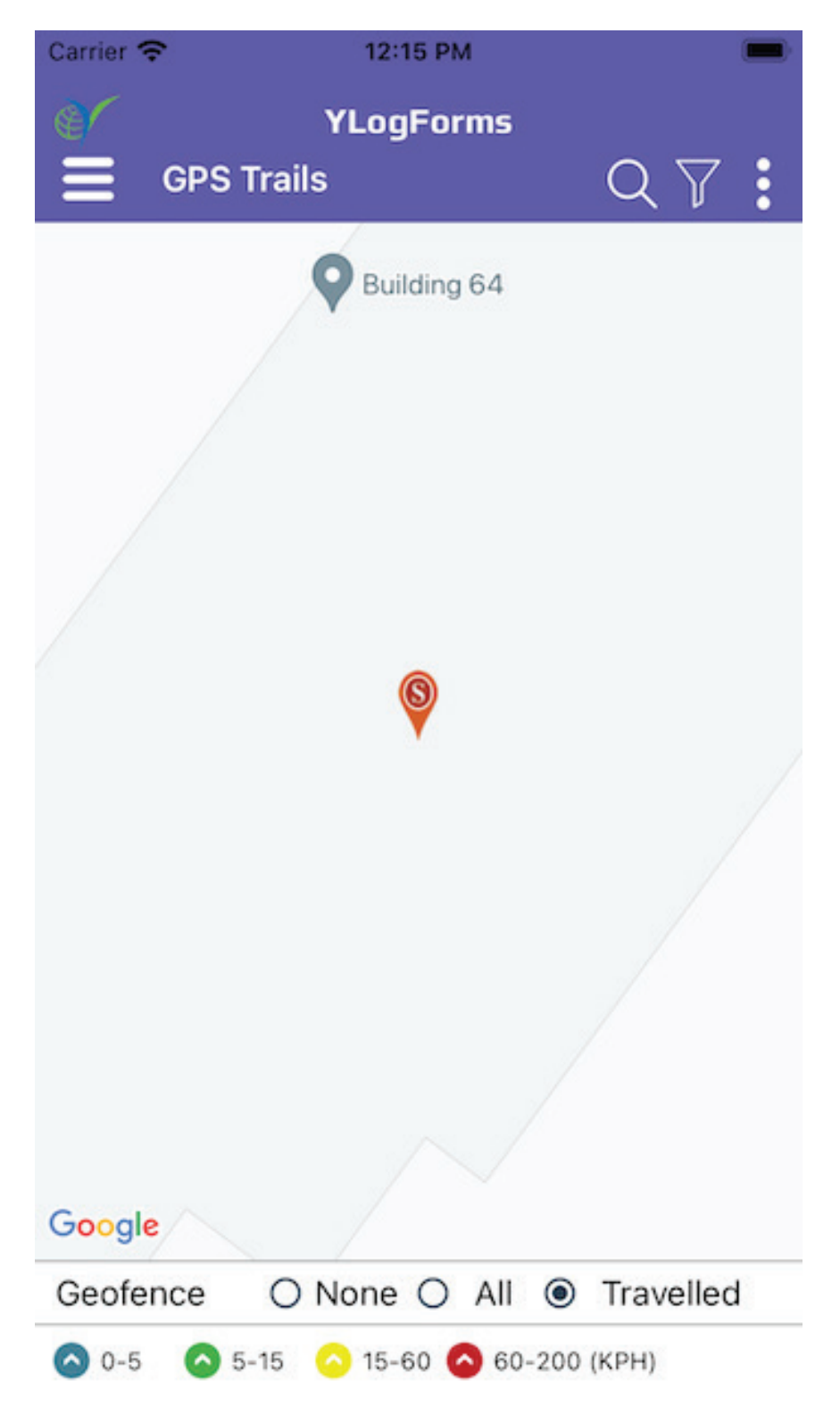

#### $\ominus$ on click of the marker, it will open popup for the description

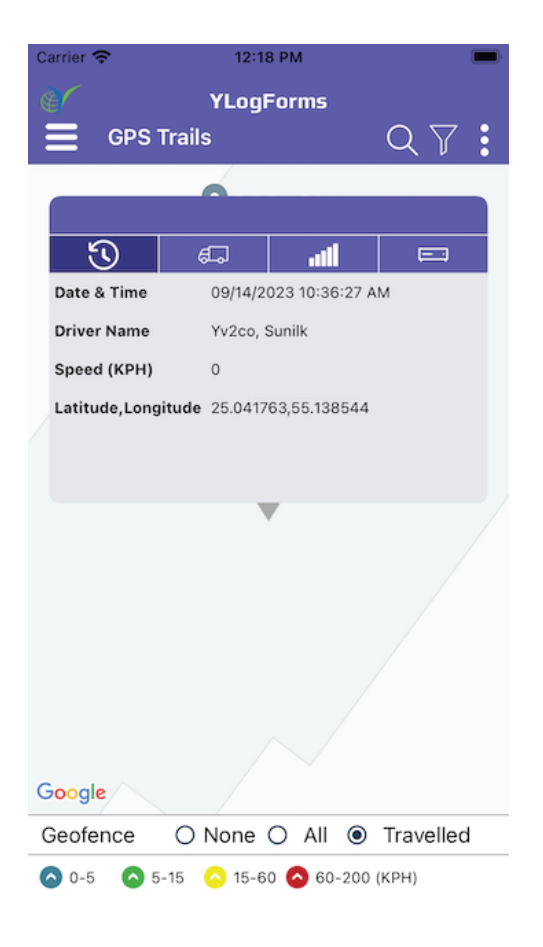

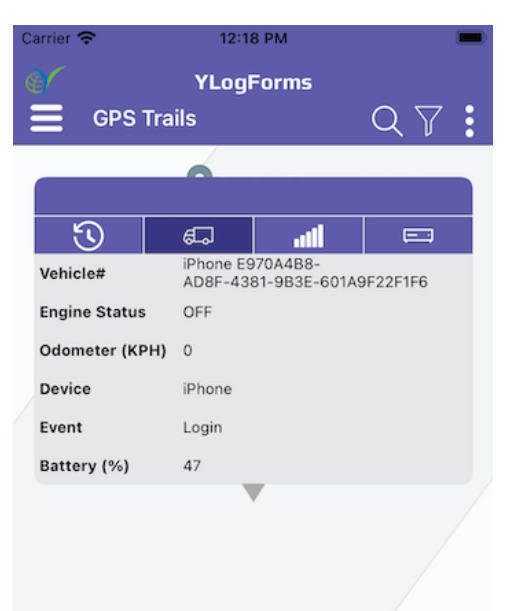

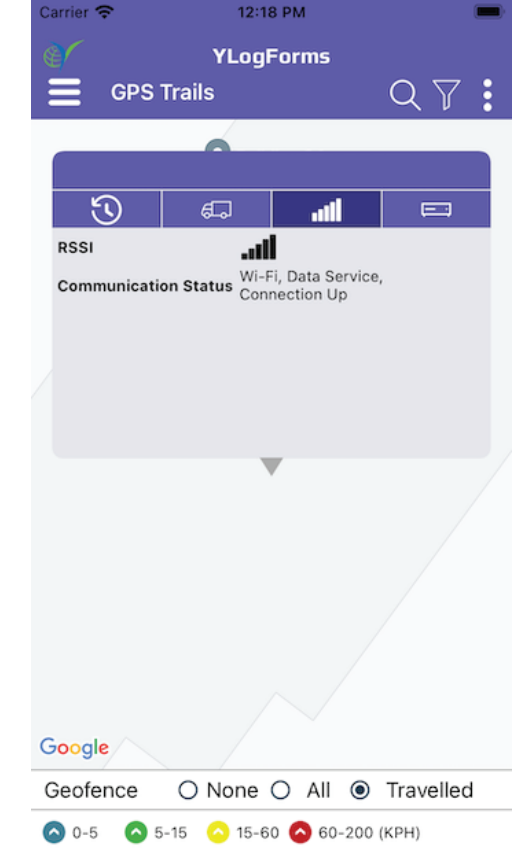

#### Google

| Geofen | ce | 0    | No | ne   | 0    | All | ۲    | Travelled |
|--------|----|------|----|------|------|-----|------|-----------|
| 0-5    | 0  | 5-15 | 0  | 15-6 | io 🎸 | 60  | -200 | (KPH)     |

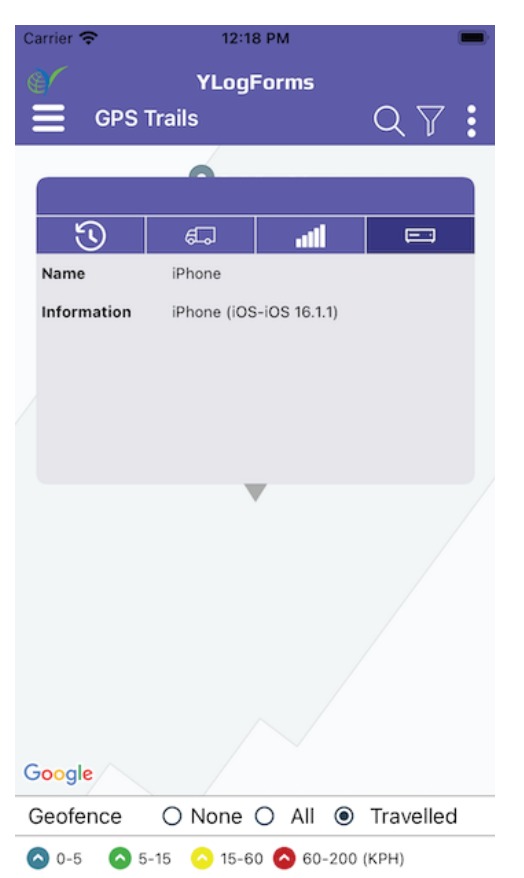

GPS Trails Module (Search and Filter)

## **Platforms Covered**

| Platform | Description    |
|----------|----------------|
| Mobile   | iPhone, iPad   |
| Users    | Admin(Company) |